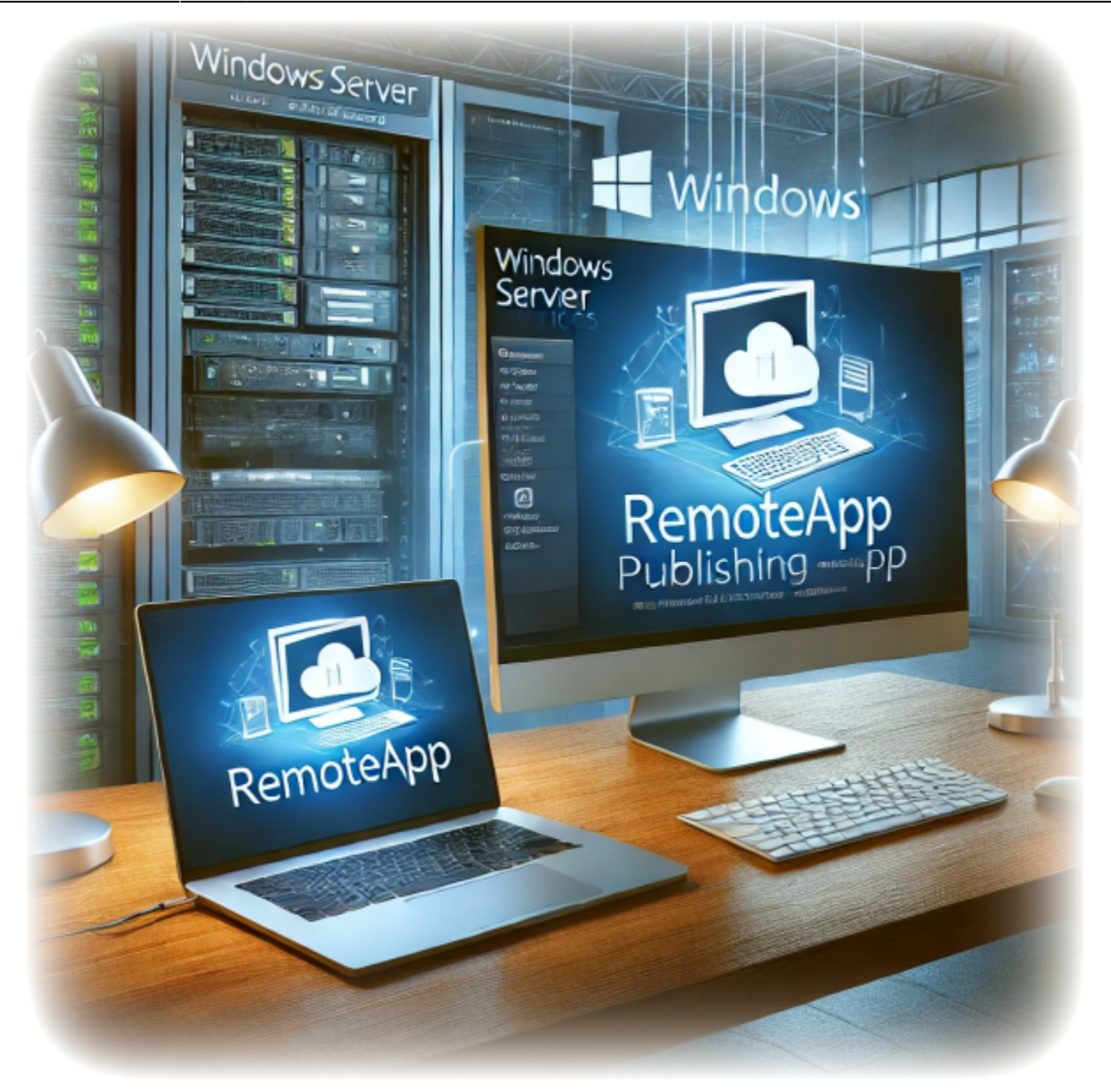

# **Comment publier une application distante avec Windows Server RDS**

Auteur(s) : Louis Ouellet

Dans le monde rapide et favorable au travail à distance d'aujourd'hui, les entreprises s'appuient de plus en plus sur des outils qui permettent un accès fluide aux applications depuis n'importe où. Les services de bureau à distance de Windows Server (RDS) sont une solution robuste qui permet aux organisations de centraliser la gestion des applications tout en offrant aux utilisateurs un accès sécurisé et efficace à leurs outils de travail. Avec RDS, vous pouvez publier des applications individuelles – appelées RemoteApps – sans exposer l'environnement de bureau complet, ce qui en fait un choix polyvalent pour les administrateurs informatiques et les utilisateurs finaux.

Dans ce guide intitulé « Comment publier une application distante avec Windows Server RDS », nous vous guiderons étape par étape dans le processus de configuration de RDS et de publication d'une RemoteApp. Que vous soyez un professionnel de l'informatique configurant RDS pour la première fois ou que vous cherchiez à peaufiner votre déploiement, cet article vous fournira les informations nécessaires pour démarrer. De l'installation à la distribution et au dépannage, vous apprendrez comment faire de RemoteApp un élément clé de la boîte à outils de productivité de votre organisation. Allons-y !

# Prérequis

Avant de commencer, assurez-vous de disposer des éléments suivants :

- Un serveur Windows avec les services de bureau à distance installés.
- Un compte utilisateur avec des privilèges administratifs sur le serveur.
- L'application que vous souhaitez publier en tant que RemoteApp installée sur le serveur.
- Une connexion réseau au serveur.
- Une machine cliente avec Connexion Bureau à distance installé.
- Un compte utilisateur ayant accès à la RemoteApp.

### Étape 1 : Installer les services de bureau à distance

La première étape pour publier une RemoteApp consiste à installer le rôle des services de bureau à distance sur votre serveur Windows. Heureusement, j'ai déjà écrit un guide sur l'installation des services de bureau à distance sur Windows Server. Vous pouvez trouver le guide ici How to Install Remote Desktop Services on Windows Server 2022.

# Étape 2 : Configurer votre pare-feu

Avant de pouvoir publier une RemoteApp, vous devez vous assurer que votre pare-feu est configuré pour autoriser les connexions de bureau à distance. Nous devrons ouvrir les ports de partage de fichiers et d'imprimantes (SMB) pour permettre à la RemoteApp d'accéder aux ressources partagées sur le réseau. Pour ouvrir les ports de partage de fichiers et d'imprimantes, suivez ces étapes :

1. Dans **Gestionnaire de serveur**, cliquez sur le menu Outils et sélectionnez Pare-feu Windows Defender avec fonctions avancées.

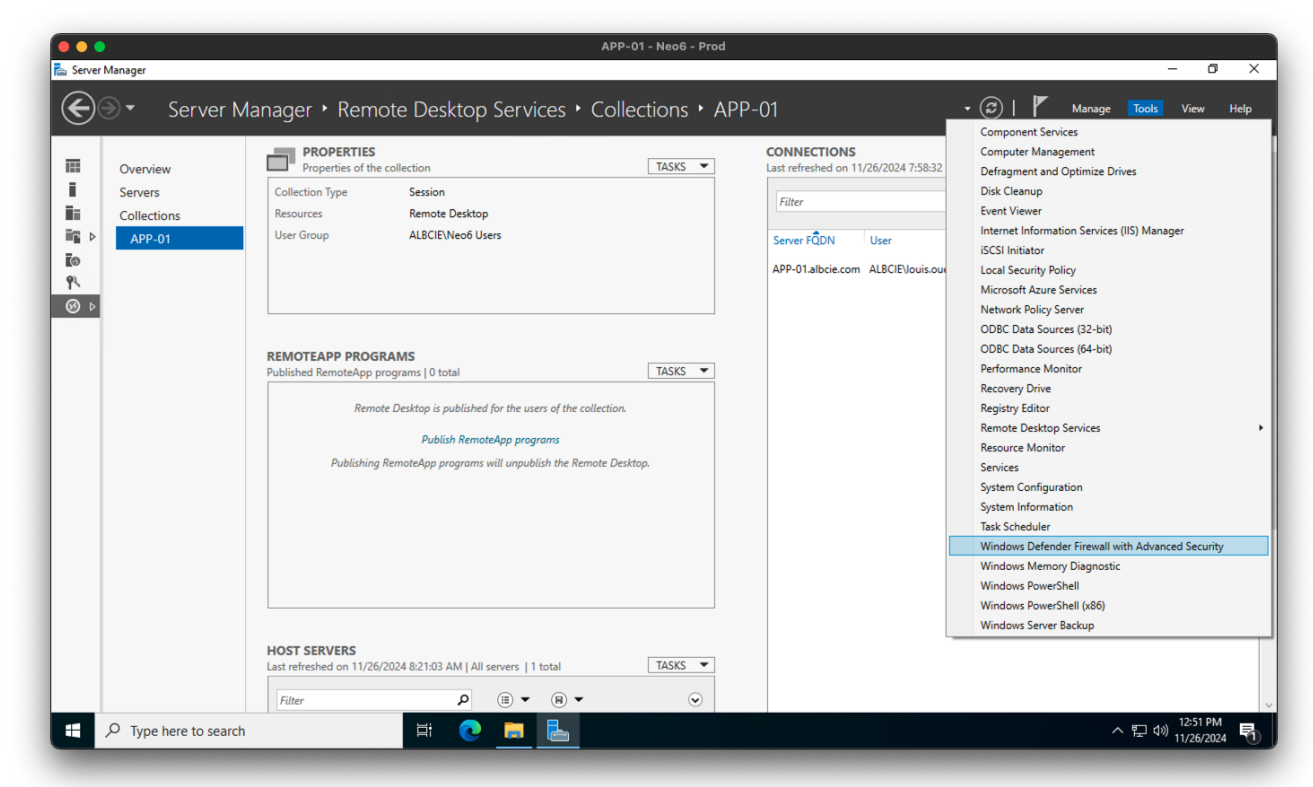

- 2. Dans la fenêtre Pare-feu Windows Defender avec fonctions avancées, cliquez sur Règles de trafic entrant.
- 3. Faites défiler vers le bas et localisez les règles nommées Partage de fichiers et d'imprimantes (SMB entrant).

| 🖿 💽 📾 🖬                   |                                                                                                    |                               |         |         |        |          |          |                |                   |
|---------------------------|----------------------------------------------------------------------------------------------------|-------------------------------|---------|---------|--------|----------|----------|----------------|-------------------|
| vs Defender Firewall witl | Inbound Rules                                                                                                    |                               |         |         |        |          |          |                | Actions           |
| ound Rules                | Name                                                                                                    | Group                         | Profile | Enabled | Action | Override | Program  | Local Addre: ^ | Inbound Rules     |
| nection Security Rules    | File and Printer Sharing (Echo Request - ICMPv4-In)                                                                                                    | File and Printer Sharing      | Private | Yes     | Allow  | No       | System   | Any            | 🐹 New Rule        |
| nitoring                  | File and Printer Sharing (Echo Request - ICMPv4-In)                                                                                                    | File and Printer Sharing      | Domai   | Yes     | Allow  | No       | System   | Any            | Eilter by Brofile |
|                           | File and Printer Sharing (Echo Request - ICMPv6-In)                                                                                                    | File and Printer Sharing      | Domai   | No      | Allow  | No       | System   | Any            | a Pilter by Pione |
|                           | File and Printer Sharing (Echo Request - ICMPv6-In)                                                                                                    | File and Printer Sharing      | Private | Yes     | Allow  | No       | System   | Any            | Filter by State   |
|                           | File and Printer Sharing (LLMNR-UDP-In)                                                                                                    | File and Printer Sharing      | Private | Yes     | Allow  | No       | %System  | Any            | Filter by Group   |
|                           | File and Printer Sharing (LLMNR-UDP-In)                                                                                                    | File and Printer Sharing      | Domai   | No      | Allow  | No       | %System  | Any            | View              |
|                           | File and Printer Sharing (NB-Datagram-In)                                                                                                    | File and Printer Sharing      | Domai   | No      | Allow  | No       | System   | Any            | Bach              |
|                           | File and Printer Sharing (NB-Datagram-In)                                                                                                    | File and Printer Sharing      | Private | Yes     | Allow  | No       | System   | Any            | CA Refresh        |
|                           | File and Printer Sharing (NB-Name-In)                                                                                                    | File and Printer Sharing      | Domai   | No      | Allow  | No       | System   | Any            | Export List       |
|                           | File and Printer Sharing (NB-Name-In)                                                                                                    | File and Printer Sharing      | Private | Yes     | Allow  | No       | System   | Any            | P Help            |
|                           | File and Printer Sharing (NB-Session-In)                                                                                                    | File and Printer Sharing      | Domai   | No      | Allow  | No       | System   | Any            |                   |
|                           | File and Printer Sharing (NB-Session-In)                                                                                                    | File and Printer Sharing      | Private | Yes     | Allow  | No       | System   | Any            | Selected Items    |
|                           | File and Printer Sharing (SMB-In)                                                                                                    | File and Printer Sharing      | Private | Yes     | Allow  | No       | System   | Any            | Disable Rule      |
|                           | Sile and Printer Sharing (SMB-In)                                                                                                    | File and Printer Sharing      | Domai   | Yes     | Allow  | No       | System   | Any            | K Cut             |
|                           | File and Printer Sharing (Spooler Service - RPC)                                                                                                    | File and Printer Sharing      | Private | Yes     | Allow  | No       | %System  | Any            |                   |
|                           | File and Printer Sharing (Spooler Service - RPC)                                                                                                    | File and Printer Sharing      | Domai   | No      | Allow  | No       | %System  | Any            | Сору              |
|                           | File and Printer Sharing (Spooler Service - RPC-EPMAP)                                                                                                    | File and Printer Sharing      | Private | Yes     | Allow  | No       | %System  | Any            | 🔀 Delete          |
|                           | File and Printer Sharing (Spooler Service - RPC-EPMAP)                                                                                                    | File and Printer Sharing      | Domai   | No      | Allow  | No       | %System  | Any            | Help              |
|                           | File and Printer Sharing (SMB-QUIC-In)                                                                                                    | File and Printer Sharing over | All     | No      | Allow  | No       | System   | Any            |                   |
|                           | File and Printer Sharing over SMBDirect (iWARP-In)                                                                                                    | File and Printer Sharing over | All     | No      | Allow  | No       | System   | Any            |                   |
|                           | iSCSI Service (TCP-In)                                                                                                    | iSCSI Service                 | All     | No      | Allow  | No       | %System  | Any            |                   |
|                           | Key Management Service (TCP-In)                                                                                                    | Key Management Service        | All     | No      | Allow  | No       | %System  | Any            |                   |
|                           | Imposed model of the model of the model of t | mDNS                          | Private | Yes     | Allow  | No       | %System  | Any            |                   |
|                           | 🔮 mDNS (UDP-In)                                                                                                    | mDNS                          | Public  | Yes     | Allow  | No       | %System  | Any            |                   |
|                           | 🔮 mDNS (UDP-In)                                                                                                    | mDNS                          | Domain  | Yes     | Allow  | No       | %System  | Any            |                   |
|                           | Ø Microsoft Edge (mDNS-In)                                                                                                    | Microsoft Edge                | All     | Yes     | Allow  | No       | C:\Progr | Any            |                   |
|                           | Microsoft Edge (mDNS-In)                                                                                                    | Microsoft Edge WebView2 R     | All     | Yes     | Allow  | No       | C:\Progr | Any            |                   |
|                           | Microsoft Media Foundation Network Source IN [TCP 5                                                                                                    | Microsoft Media Foundatio     | All     | Yes     | Allow  | No       | %System  | Any            |                   |
|                           | Microsoft Media Foundation Network Source IN [UDP 5                                                                                                    | Microsoft Media Foundatio     | All     | Yes     | Allow  | No       | %System  | Any            |                   |
|                           | Nationan Convice (NID In)                                                                                                    | Notlanon Convice              | A11     | Ma      | Allow  | Ma       | Curtam   | A              |                   |
| >                         | <                                                                                                    |                               |         |         |        |          |          | >              | 1                 |

- 4. Dans le volet Action à droite, cliquez sur Activer la règle.
- S. Répétez les mêmes étapes pour la règle Partage de fichiers et d'imprimantes (SMB - sortant) dans les Règles de trafic sortant.

| 🗢 🛛 🖬 🖬 🖬                      |                                            |                               |         |         |        |          |           |               |             |                     |  |
|--------------------------------|--------------------------------------------|-------------------------------|---------|---------|--------|----------|-----------|---------------|-------------|---------------------|--|
| Windows Defender Firewall with | Outbound Rules                             |                               |         |         |        |          |           |               |             | Actions             |  |
| Inbound Rules                  | Name                                       | Group                         | Profile | Enabled | Action | Override | Program   | Local Address | Remote ^    | Outbound Rules      |  |
| Connection Convicts Pulse      | File and Printer Sharing (Echo Request - I | File and Printer Sharing      | Private | Yes     | Allow  | No       | System    | Any           | Anv         | New Bule            |  |
| Monitoring                     | File and Printer Sharing (Echo Request - I | File and Printer Sharing      | Domai   | Yes     | Allow  | No       | System    | Any           | Any         |                     |  |
| Monitoring                     | File and Printer Sharing (Echo Request - I | File and Printer Sharing      | Private | Yes     | Allow  | No       | System    | Any           | Any         | Y Filter by Profile |  |
|                                | File and Printer Sharing (Echo Reguest - I | File and Printer Sharing      | Domai   | No      | Allow  | No       | System    | Any           | Any         | Filter by State     |  |
|                                | S File and Printer Sharing (LLMNR-UDP-Out) | File and Printer Sharing      | Private | Yes     | Allow  | No       | %System   | Any           | Local su    | Filter by Group     |  |
|                                | File and Printer Sharing (LLMNR-UDP-Out)   | File and Printer Sharing      | Domai   | No      | Allow  | No       | %System   | Any           | Local su    | View                |  |
|                                | File and Printer Sharing (NB-Datagram-O    | File and Printer Sharing      | Domai   | No      | Allow  | No       | System    | Any           | Any         |                     |  |
|                                | Sile and Printer Sharing (NB-Datagram-O    | File and Printer Sharing      | Private | Yes     | Allow  | No       | System    | Any           | Any         | G Refresh           |  |
|                                | File and Printer Sharing (NB-Name-Out)     | File and Printer Sharing      | Private | Yes     | Allow  | No       | System    | Any           | Any         | 📑 Export List       |  |
|                                | File and Printer Sharing (NB-Name-Out)     | File and Printer Sharing      | Domai   | No      | Allow  | No       | System    | Any           | Any         | Help                |  |
|                                | File and Printer Sharing (NB-Session-Out)  | File and Printer Sharing      | Private | Yes     | Allow  | No       | System    | Any           | Any         |                     |  |
|                                | File and Printer Sharing (NB-Session-Out)  | File and Printer Sharing      | Domai   | No      | Allow  | No       | System    | Any           | Any         | Selected Items      |  |
|                                | File and Printer Sharing (SMB-Out)         | File and Printer Sharing      | Private | Yes     | Allow  | No       | System    | Any           | Any         | Disable Rule        |  |
|                                | File and Printer Sharing (SMB-Out)         | File and Printer Sharing      | Domai   | Yes     | Allow  | No       | System    | Any           | Any         | K Cut               |  |
|                                | File and Printer Sharing (SMB-QUIC-Out)    | File and Printer Sharing over | All     | No      | Allow  | No       | System    | Any           | Any         |                     |  |
|                                | iSCSI Service (TCP-Out)                    | iSCSI Service                 | All     | No      | Allow  | No       | %System   | Any           | Any         | Сору                |  |
|                                | MDNS (UDP-Out)                             | mDNS                          | Private | Yes     | Allow  | No       | %System   | Any           | Local su    | 🔀 Delete            |  |
|                                | MDNS (UDP-Out)                             | mDNS                          | Domain  | Yes     | Allow  | No       | %System   | Any           | Any         | Help                |  |
|                                | MDNS (UDP-Out)                             | mDNS                          | Public  | Yes     | Allow  | No       | %System   | Any           | Local su    |                     |  |
|                                | Microsoft Media Foundation Network So      | Microsoft Media Foundatio     | All     | Yes     | Allow  | No       | %System   | Any           | Local su    |                     |  |
|                                | Warrator                                   | Narrator                      | All     | Yes     | Allow  | No       | Any       | Any           | Any         |                     |  |
|                                | Warrator                                   | Narrator                      | All     | Yes     | Allow  | No       | Any       | Any           | Any         |                     |  |
|                                | Wetwork Discovery (LLMNR-UDP-Out)          | Network Discovery             | Private | Yes     | Allow  | No       | %System   | Any           | Local su    |                     |  |
|                                | Network Discovery (LLMNR-UDP-Out)          | Network Discovery             | Domai   | No      | Allow  | No       | %System   | Any           | Local su    |                     |  |
|                                | Wetwork Discovery (NB-Datagram-Out)        | Network Discovery             | Private | Yes     | Allow  | No       | System    | Any           | Any         |                     |  |
|                                | Network Discovery (NB-Datagram-Out)        | Network Discovery             | Domai   | No      | Allow  | No       | System    | Any           | Any         |                     |  |
|                                | Wetwork Discovery (NB-Name-Out)            | Network Discovery             | Private | Yes     | Allow  | No       | System    | Any           | Any         |                     |  |
|                                | Network Discovery (NB-Name-Out)            | Network Discovery             | Domai   | No      | Allow  | No       | System    | Any           | Any         |                     |  |
|                                | Network Discovery (Pub WSD-Out)            | Network Discovery             | Private | Yes     | Allow  | No       | %System   | Any           | Local su    |                     |  |
|                                | Notwork Discourse (Dub M/SD Out)           | Natural Discourse             | Domai   | Ma      | Allow  | Ma       | 9/ Curtam | A             | Local cul Y |                     |  |
| >                              | <                                          |                               |         |         |        |          |           |               | >           | ]                   |  |

### Étape 3 : Publier votre programme RemoteApp

Maintenant que vous avez installé les services de bureau à distance et configuré votre pare-feu, vous pouvez procéder à la publication de votre programme RemoteApp. Voici comment faire :

- 1. Ouvrez le **Gestionnaire de serveur** sur votre serveur Windows.
- 2. Cliquez sur l'onglet Services Bureau à distance sur le côté gauche.
- 3. Dans la fenêtre Services Bureau à distance, cliquez sur l'onglet **Collections**.
- 4. Sélectionnez la collection dans laquelle vous souhaitez publier la RemoteApp.
- 5. Dans la section **Programmes RemoteApp**, cliquez sur le menu déroulant **Tâches** et sélectionnez **Publier des programmes RemoteApp**.

| Overview               | PROPERTIES<br>Properties of the collection TASKS                                                         | CONNECTIONS Last refreshed on 11/26/2024 7:58:32 AM   All connections   1 total TASKS |
|------------------------|----------------------------------------------------------------------------------------------------|---------------------------------------------------------------------------------------|
| Servers<br>Collections | Collection Type Session<br>Resources Remote Desktop<br>User Group ALBCIE/Neo6 Users                      | Filter <b>P</b> (E) <b>v</b> (R) <b>v</b> (Surger 500)                                |
|                        |                                                                                                    | APP-01.albcie.com ALBCIE\ouis.ouellet Active 11/26/2024.7:45:49 AM -                  |
|                        | REMOTEAPP PROGRAMS Published RemoteApp programs   0 total Published RemoteApp programs   0 total Publish | empte App Programs                                                                    |
|                        | Remote Desktop is published for the users of the collection.                                             | h Remote App Programs                                                                 |
|                        | Publish RemoteApp programs                                                                               |                                                                                       |
|                        | Рийизлицу пелменфр роднить ти иприлиз и пе петлие Безлица.                                               |                                                                                       |
|                        | HOST SERVERS<br>Last refreshed on 11/26/2024 8:21:03 AM   All servers   1 total TASKS 💌                  |                                                                                       |
|                        |                                                                                                    |                                                                                       |

6. Dans l'assistant **Publier des programmes RemoteApp**, sélectionnez l'application que vous souhaitez publier en tant que RemoteApp. Si votre application n'est pas répertoriée, cliquez sur le bouton **Ajouter...** et naviguez jusqu'au fichier exécutable de l'application.

| Server Manager                                                                                                    |                                                                                |                                                                                                    | APP-01 - Neo6 - Prod                                 |        |                                                                 |                |                                                              | - 0             |
|----------------------------------------------------------------------------------------------------|--------------------------------------------------------------------------------|----------------------------------------------------------------------------------------------------|------------------------------------------------------|--------|-----------------------------------------------------------------|----------------|--------------------------------------------------------------|-----------------|
| E) -                                                                                                    | Server Manager •                                                               | Remote Desktop Servi                                                                                                    | ces • Collections • APP-01                           |        |                                                                 | ©   P          | Manage Tools                                                 | View Help       |
| Overv     Serve     Collect     Overv     Overv | Publish RemoteApp Programs Select RemoteApp Confirmation Publishing Completion | SERTIFE Select the RemoteApp programs to publit to the list, click Add. The RemoteApp programs are populated RemoteApp Program Calculator Calculator Calculator Calculator Calculator Defragment and Optimize Drive Defragment and Optimize Drive Defr |                                                      | oogram | DNS<br>on 11/26/2024 7:58:32 AM  <br>User<br>ALBCIEVouisouellet | All connection | s   1 total<br>(B) ▼<br>Log On Time<br>11/26/2024 7:45:49 AM | Disconnect Time |
| S D Tvn                                                                                                    | Last refreshed                                                                 | <pre> &lt; Pre</pre>                                                                                                    | vious Next > Publish Car<br>total TASKS ▼<br>(R) ▼ ⊙ | cel    |                                                                 |                | ∧ ¶1                                                         | ))) 12:55 PM    |

 Notez que vous devez utiliser un chemin FQDN vers le fichier exécutable. Dans notre cas, nous publierons une application trouvée sur le lecteur G:\. Ainsi, le chemin sera \\<nom\_serveur>\g\$\neo\_sandbox\NE0\_FFW.exe.

| )⊜-    | Server Manager                                                                                      | Remote Desktop Ser                                                  | vices • Collectic                                                                                                    | ons • APP                                                               | -01                                                                                     |                                 | • @   <b> </b> | Manage Tools          | View H         |
|--------|----------------------------------------------------------------------------------------------------|---------------------------------------------------------------------|----------------------------------------------------------------------------------------------------|-------------------------------------------------------------------------|-----------------------------------------------------------------------------------------|---------------------------------|----------------|-----------------------|----------------|
| Overv  | Publish RemoteApp Programs                                                                          | ODERTIES                                                            |                                                                                                    | _                                                                       |                                                                                         | ONS<br>on 11/26/2024 7:58:32 AM | All connection | s   1 total           | TASKS          |
| Servei | 🏊 Open                                                                                              |                                                                     |                                                                                                    | ×                                                                       |                                                                                         | ٦                               | •              |                       |                |
|        | ← → ~ ↑ <mark> </mark> « g\$ >                                                                      | neo6_sandbox $\rightarrow$ Start $\rightarrow$ $\checkmark$         | ල Search Start                                                                                                    | م                                                                       |                                                                                         | l liter                         | Serrion State  | Log On Time           | Disconnect Tin |
|        | Organize 👻 New folder                                                                               |                                                                     | 8==                                                                                                    | - 🔳 🕜                                                                   | pp program                                                                              | ALBOID Invite surellet          | Active         | 11/26/2024 7:45:40 AM | Disconnect mi  |
| •      | Downloads * Nextcloud * Documents * Pictures * Application (G:) install Start This PC Network V < < | html<br>wd270web<br>NEO_AGENT<br>NEO_FFW<br>NEO_TOOLS<br>NEO-BACKUP | 11/25/2024 10:45 AM<br>11/26/2024 10:45 AM<br>2/22/2023 3:45 PM<br>9/5/2023 9:51 AM<br>9/2/2024 9:51 AM<br>9/2/2023 9:07 AM | File folder<br>File folder<br>Application<br>Application<br>Application | >>\Arc<br>>>2cal<br>map<br>eli(Cl<br>ui.exe<br>nmg<br>3\pyt<br>srV\<br>cpl.e<br>Files v |                                 |                |                       |                |
|        | File name                                                                                           | 2 NEO_FFW                                                           | Executable Files (*.     Open  Previous  Next >  1 total  T                                                                 | exe;*.com;*:: v<br>Cancel                                               | Cancel                                                                                  |                                 |                |                       |                |

7. Sélectionnez maintenant le programme nouvellement ajouté et cliquez sur le bouton **Suivant**.

| •••                                                                                                    | APP-01 - Neo6 - Prod                                                                                                    |              |
|----------------------------------------------------------------------------------------------------|----------------------------------------------------------------------------------------------------|--------------|
| 📥 Server Manager                                                                                                    |                                                                                                    | – 0 ×        |
| € Server Manag                                                                                                    | ger • Remote Desktop Services • Collections • APP-01 • 🕝   🚩 Manage Tool                                                                                                    | s View Help  |
| Confirmation<br>Publish RemoteApp Pr<br>Serve<br>Collec<br>Collec<br>PA<br>Confirmation<br>Publishing<br>Completion | DDDDEDTIC       CONNECTIONS         orgrams       -       ×       on 11/26/2024 7:5832 AM   All connections   1 total         eApp programs       is 11/26/2024 7:5832 AM   All connections   1 total         Select the RemoteApp programs to publich to the APP-01 collection. To add a RemoteApp program<br>to the list, click Add.       is ession State Log On Time         The RemoteApp programs are populated from APP-01.ALBCIE.COM.       is systEMDRIVESW/Program Files (x66)/Windows:<br>SysTEMDRIVESW/Program Files (x66)/Windows:<br>SysTEMDRIVESW/Windows/system32/Window.<br>SysTEMDRIVESW/Windows/system32/Window.<br>SysTEMDRIVESW/Windows/system32/Windows.<br>SysTEMDRIVESW/Windows/system32/Windows.<br>SysTEMDRIVESW/Windows/System32/Windows.<br>SysTEMDRIVESW/Windows/System32/Windows.<br>SysTEMDR | TASKS        |
| Last                                                                                                    | refreshed on 11/26/2024 &21:03 AM   All servers   1 total TASKS                                                                                                    |              |
| F P Type here to search                                                                                             |                                                                                                    | ປາ) 12:55 PM |

8. Passez en revue le résumé du programme RemoteApp que vous êtes sur le point de publier et cliquez sur le bouton **Publier**.

| 🛑 🛑 🔵<br>📥 Server Manaj | iger                                      | APP-01 - Neo6 - Prod                                                                                                    | - 6                                                                                                    |
|-------------------------|-------------------------------------------|----------------------------------------------------------------------------------------------------|----------------------------------------------------------------------------------------------------|
| • کی                    | Server Manager                            | Remote Desktop Services      Collections      APP-01                                                                    | - 🕄   🏴 Manage Tools View Help                                                                              |
|                         | verv 📥 Publish RemoteApp Programs         | - CONNEC                                                                                                    | CTLONS     No 11/26/2024 7:58:32 AM   All connections   1 total     TASKS                                   |
| Se Co                   | ollec Confirmation                        |                                                                                                    |                                                                                                    |
| ≣ ⊳                     | APP<br>RemoteApp Programs<br>Confirmation | Confirm that the list of RemoteApp programs to be published is correct, and then click Publish.<br>1 RemoteApp program: | User Session State Log On Time Disconnect Time<br>2.com ALBCIE\Jouis.ouellet Active 11/26/2024 7:45:49 AM - |
| ⊗ ▷                     | Publishing<br>Completion                  | RemoteApp Program         Location           NEO_FFW         g?\neo6_sandbox\Start\NEO_FFW.exe                          |                                                                                                    |
|                         |                                           |                                                                                                    |                                                                                                    |
|                         |                                           |                                                                                                    |                                                                                                    |
|                         |                                           |                                                                                                    |                                                                                                    |
|                         |                                           |                                                                                                    |                                                                                                    |
|                         |                                           |                                                                                                    |                                                                                                    |
|                         |                                           | < Previous Next > Publish Cancel                                                                                        |                                                                                                    |
|                         | Last refresh                              | ed on 11/26/2024 8:21:03 AM   All servers   1 total TASKS ▼                                                             |                                                                                                    |
|                         | Type here to search                       | 🖽 💽 🗖 🔚                                                                                                    | へ 駅 (か) 12:55 PM<br>11/26/2024                                                                              |

9. Une fois le programme RemoteApp publié avec succès, cliquez sur le bouton **Fermer** pour fermer l'assistant.

# Étape 4 : Personnaliser votre programme RemoteApp

Après avoir publié votre programme RemoteApp, vous pouvez le personnaliser en modifiant son nom d'affichage, son icône et d'autres paramètres. Voici comment faire :

 Dans la section Programmes RemoteApp, vous verrez le programme RemoteApp que vous avez publié précédemment. Cliquez avec le bouton droit sur le programme et sélectionnez Propriétés.

| Server      |                                                                             | Ste Desktop Services · Collections                                                                  | CONNECTIONS       |                       |                | Manage 1001s          | , view H       |
|-------------|-----------------------------------------------------------------------------|----------------------------------------------------------------------------------------------------|-------------------|-----------------------|----------------|-----------------------|----------------|
| Overview    | Properties of the                                                           | collection TASKS                                                                                    | Last refreshed on | 1/26/2024 7:58:32 AM  | All connection | ns   1 total          | TASKS          |
| Servers     | Collection Type                                                             | Session                                                                                             | Filter            | L                     | o (≣) ▼        | () ▼                  |                |
| Collections | Resources                                                                   | RemoteApp Programs                                                                                  |                   | ,                     | G              | 0                     |                |
| APP-01      | User Group                                                                  | ALBCIE\Neo6 Users                                                                                   | Server FQDN       | User                  | Session State  | Log On Time           | Disconnect Tim |
| 0           |                                                                             |                                                                                                    | APP-01.albcie.co  | n ALBCIE\louis.ouelle | t Active       | 11/26/2024 7:45:49 AM | -              |
| <u>γ</u> .  |                                                                             |                                                                                                    |                   |                       |                |                       |                |
| ⊗ ⊳         |                                                                             |                                                                                                    |                   |                       |                |                       |                |
|             |                                                                             |                                                                                                    |                   |                       |                |                       |                |
|             | REMOTEAPP PROGR                                                             | RAMS                                                                                                |                   |                       |                |                       |                |
|             | Last refreshed on 11/26/                                                    | 2024 12:56:34 PM   Published RemoteApp programs TASKS                                               | •                 |                       |                |                       |                |
|             | Filter                                                                      | 0                                                                                                   |                   |                       |                |                       |                |
|             | 1 uter                                                                      |                                                                                                    |                   |                       |                |                       |                |
|             |                                                                             |                                                                                                    |                   |                       |                |                       |                |
|             | RemoteApp Program N                                                         | Iame Alias Visible in RD Web Access                                                                 |                   |                       |                |                       |                |
|             | RemoteApp Program N                                                         | ame Alias Visible in RD Web Access                                                                  |                   |                       |                |                       |                |
|             | RemoteApp Program N<br>NEO_FFW                                              | ame Alias Visible in RD Web Access                                                                  |                   |                       |                |                       |                |
|             | RemoteApp Program N<br>NEO_FFW                                              | ame Alias Visible in RD Web Access                                                                  |                   |                       |                |                       |                |
|             | RemoteApp Program N<br>NEO_FFW                                              | ame Alias Visible in RD Web Access                                                                  |                   |                       |                |                       |                |
|             | RemoteApp Program N<br>NEO_FFW                                              | ame Alias Visible in RD Web Access                                                                  |                   |                       |                |                       |                |
|             | RemoteApp Program N<br>NEO_FFW                                              | ame Alias Visible in RD Web Access                                                                  |                   |                       |                |                       |                |
|             | RemoteApp Program N                                                         | ame Alias Visible in RD Web Access                                                                  |                   |                       |                |                       |                |
|             | RemoteApp Program N<br>NEO_FFW                                              | ame Alias Visible in RD Web Access                                                                  |                   |                       |                |                       |                |
|             | RemoteApp Program N<br>NEO_FFW                                              | ame Alias Visible in RD Web Access                                                                  |                   |                       |                |                       |                |
|             | RemoteApp Program N<br>NEO_FFW<br>HOST SERVERS                              | ame Alias Visible in RD Web Access                                                                  |                   |                       |                |                       |                |
|             | RemoteApp Program N<br>NEO_FFW<br>HOST SERVERS<br>Last refreshed on 11/26/i | ame Alias Visible in RD Web Access NEC Edit Properties 2024 &21:03 AM   All servers   1 total TASKS |                   |                       |                |                       |                |

2. Dans la fenêtre **Propriétés**, vous pouvez modifier le nom d'affichage, l'icône et d'autres paramètres du programme RemoteApp. Une fois terminé, cliquez sur le bouton **OK** pour enregistrer vos modifications.

| erver Manager                                                                                                  | APP-01 - Neo6 - Prod                                                                                                    |              |                                                                                                    | - 6 )                     |
|----------------------------------------------------------------------------------------------------|----------------------------------------------------------------------------------------------------|--------------|----------------------------------------------------------------------------------------------------|---------------------------|
| Server Manager • Rer                                                                                           | note Desktop Services • Collections • APP-                                                                                                    | 01           | • 🕄   🚩 Mana                                                                                                    | ıge Tools View Help       |
| Overview<br>Servers<br>APP-07<br>NEO_FFW (APP-01<br>Show All<br>General<br>Parameters<br>File Type Associati + | S the collection TASKS TASKS T | ear on ar in | S<br>11/26/2024 7:58:32 AM   All connections   1 total<br>User Session State Log On Tir<br>m ALBCIElJouis.ouellet Active 11/26/202- | TASKS ·                   |
|                                                                                                    | OK Cencel                                                                                                    | Apply        |                                                                                                    | 스 및 애 <sup>12:57 PM</sup> |

### Étape 5 : Récupérer votre programme RemoteApp

Maintenant que vous avez publié et personnalisé votre programme RemoteApp, vous pouvez le récupérer sur le portail d'accès Web RD. Voici comment faire :

1. Ouvrez un navigateur web sur votre machine cliente et accédez à l'URL du portail d'accès Web RD. L'URL sera au format https://<nom\_serveur>/RDWeb.

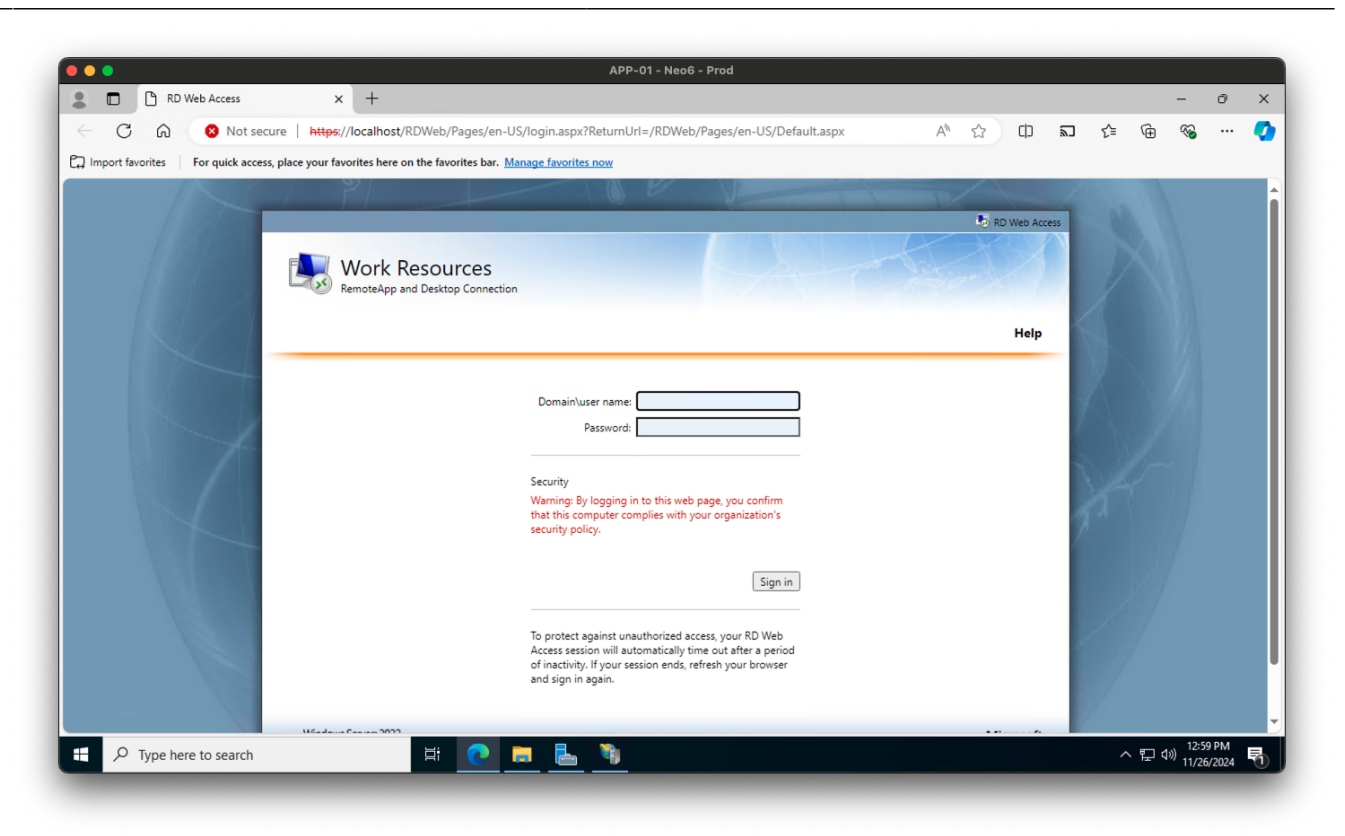

- 2. Connectez-vous avec vos identifiants.
- 3. Dans la section Programmes RemoteApp, vous verrez le programme RemoteApp que vous avez publié précédemment. Cliquez sur le programme pour le télécharger et le lancer sur votre machine cliente.

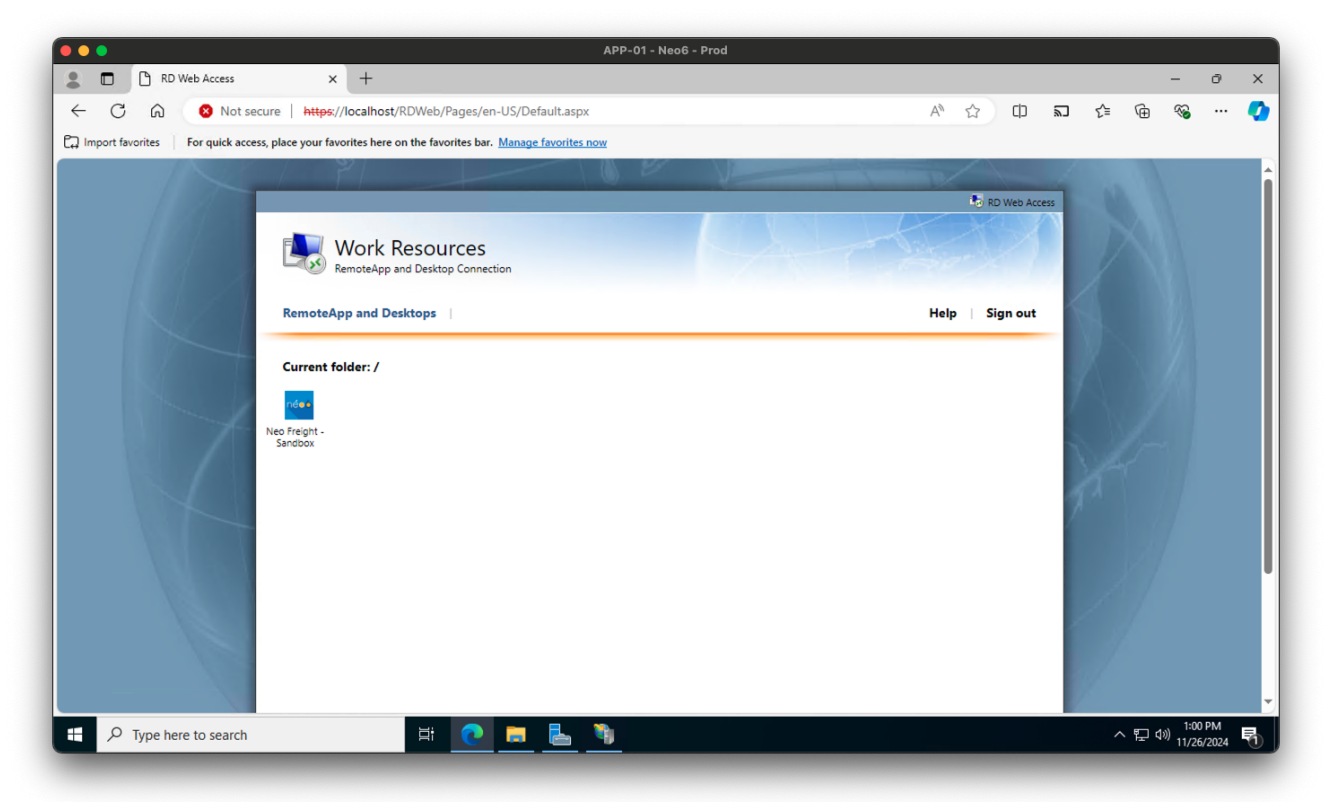

#### Conclusion

Dans ce guide, nous vous avons guidé à travers le processus de publication d'une RemoteApp en utilisant les services de bureau à distance de Windows Server. En suivant les étapes décrites dans cet article, vous pouvez centraliser la gestion des applications et offrir aux utilisateurs un accès sécurisé et efficace à leurs outils de travail. Que vous configuriez RDS pour la première fois ou que vous cherchiez à optimiser votre déploiement, ce guide vous aidera à démarrer avec la publication RemoteApp. Nous espérons que cet article vous a été utile et informatif. Si vous avez des questions ou des commentaires, n'hésitez pas à les laisser ci-dessous. Bonne chance avec votre déploiement RemoteApp !

#### **Articles Connexes**

- Comment Ajouter un Nouveau Serveur à un Domaine Existants
- Comment installer les services Bureau à distance sur Windows Server 2022
- Comment publier une application distante avec Windows Server RDS

## Tagstutorielswindowstutorielswindowsremoteappwindowswindows\_se rverrds

- Twitter
- Facebook
- LinkedIn
- Reddit
- Telegram
- Email

From: https://laswitchtech.com/ - LaswitchTech

Permanent link: https://laswitchtech.com/fr/blog/2024/11/29/how-to-publish-a-remote-application-using-windows-server-rds

Last update: 2024/12/02 10:27

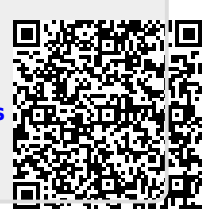